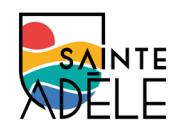

## Comment s'inscrire aux activités de loisirs en ligne ?

- 1. Ayez en main votre carte citoyenne VALIDE ainsi qu'une carte de crédit Visa ou MasterCard
- 2. Accédez au site de la Ville (ville.sainte-adele.qc.ca).
- 3. Cliquez sur le rectangle Inscription aux activités du Service des loisirs

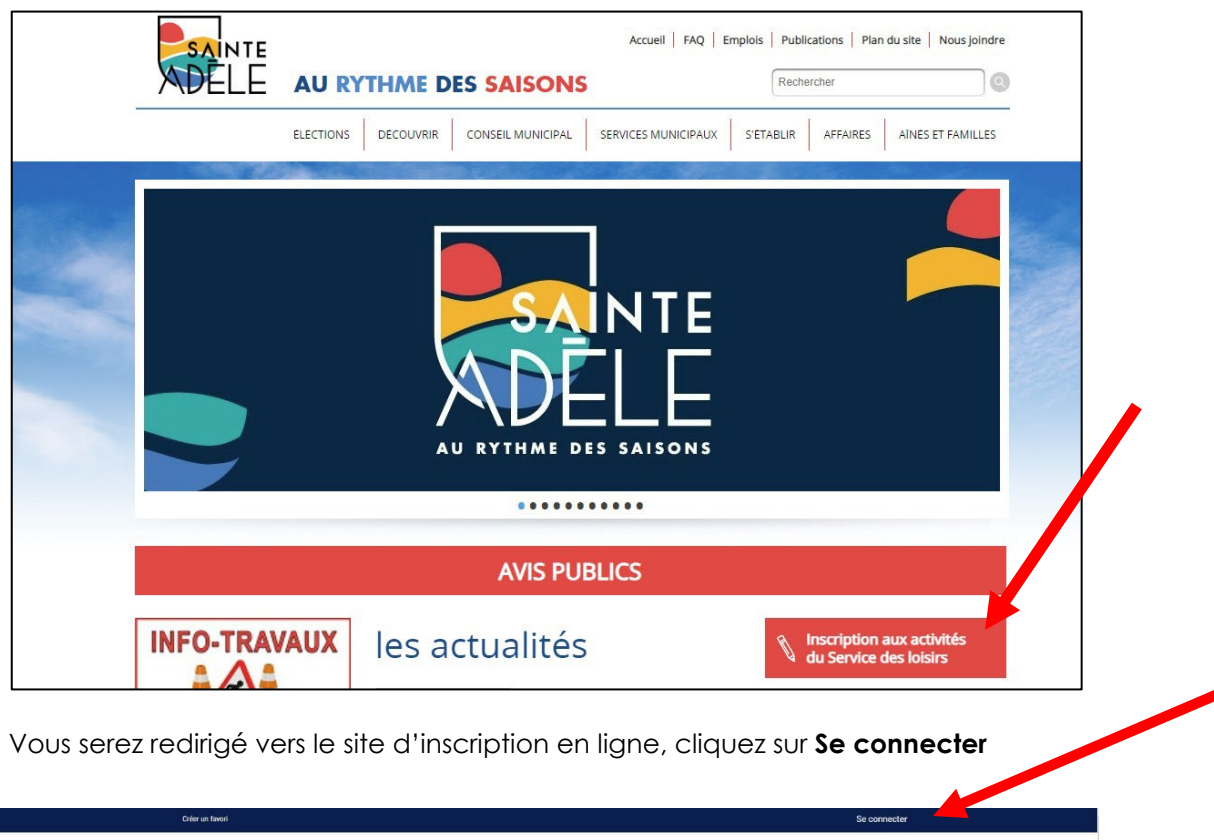

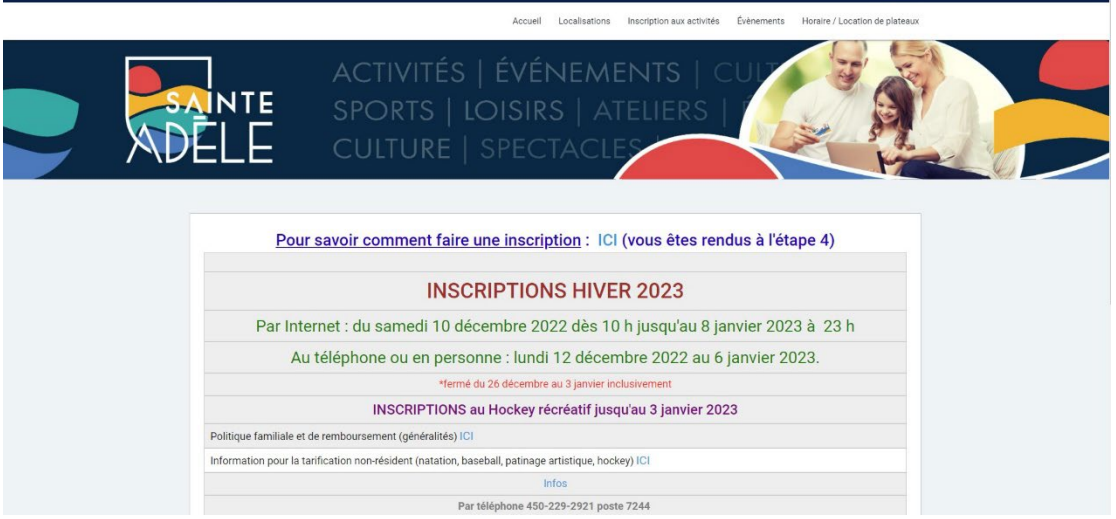

5.

4.

Choisissez la situation qui s'applique à vous : soit que vous avez déjà un dossier (par défaut le nom d'utilisateur est le numéro de la carte citoyenne) ou vous devrez en créer un (suivre les instructions) et ensuite cliquez sur **CONNEXION** 

| Accueil Localisations Inscription aux activités Évènements Horaire / Location de plateaux |
|-------------------------------------------------------------------------------------------|
| ACTIVITÉS   ÉVÉNEMENTS   CU<br>SPORTS   LOISIRS   ATELIERS  <br>CULTURE   SPECTACLES      |
| J'ai déjà un dossier                                                                      |
| Code d'utilisateur                                                                        |
| Mot de passe                                                                              |
| Code d'utilisateur / Mot de passe oublé ?<br>CONNEXION                                    |
| ORÉER MON COMPTE                                                                          |

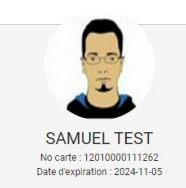

6. Allez dans **Mon dossier**, **Ma famille** et vérifiez les informations de chaque personne que vous désirez inscrire (en cliquant sur **DOSSIER** – sous la photo).

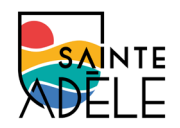

Assurez-vous que le numéro d'assurance-maladie de votre enfant ainsi que la date d'expiration de la carte soient exacts. Si vous remarquez des informations erronées (téléphone, adresse, courriel), vous ne pouvez procéder au changement vous-même; vous devez communiquer avec le Service des loisirs (par courriel : <u>loisirs@vdsa.ca</u> ou par téléphone 450-229-2921 poste 7244 pendant les heures d'ouverture). Par la suite, vous pourrez faire l'inscription en cliquant sur **INSCRIRE**.

## 7. Choisissez **PROGRAMMATION DES ACTIVITÉS**, sélectionnez l'activité voulue et cliquez sur **AJOUTER**.

|                                                                                        |       | Ad                             | ccueil Localisations | Inscription aux activités | Horaire / Réservation    |
|----------------------------------------------------------------------------------------|-------|--------------------------------|----------------------|---------------------------|--------------------------|
|                                                                                        |       | Activités                      |                      |                           |                          |
| électionnez votre membre à inscrire                                                    |       |                                |                      |                           |                          |
| Vembre<br>SAMUEL TEST                                                                  | -     | . Recherche dans le nom des ac | rtivités             |                           |                          |
| tivités                                                                                |       |                                |                      |                           |                          |
| tivités<br>Rafraïchir Activités                                                        |       |                                |                      |                           | Ouvrin tout L Fermon tou |
| tivités<br>Rafraîchir Activités                                                        |       |                                |                      |                           | Ouvrir tout   Fermer to  |
| tivités<br>Rafraichir Activités<br>PROGRAMMATION DES ACTIVITÉS ()<br>Iom de l'activité | Tarif | Dates de l'activité            | Places<br>Disponil   | ples                      | Ouvrir tout   Fermer to  |

- 8. Une nouvelle page s'ouvrira pour confirmer votre inscription. Cliquez sur **RETOUR AUX INSCRIPTIONS** et procédez de la même façon pour chacune des personnes et cours à inscrire. Lors de la dernière inscription, sélectionnez **ALLER AU PANIER D'ACHATS**.
- 9. Afin de procéder au paiement, il suffit de cliquer sur l'icône **Panier** (dans la barre bleue en haut) tous vos choix y apparaîtront et vous n'aurez qu'à cliquer **sur PASSEZ LA COMMANDE**.

| Sous-To   TPS:   TVQ:   Total:                | otal:                            | <b>67,00\$</b><br>0,00\$<br>0,00\$<br><b>67,00\$</b>                                          |
|-----------------------------------------------|----------------------------------|-----------------------------------------------------------------------------------------------|
| TPS:   TVQ:   Sous-Total:                     |                                  | 0,00\$<br>0,00\$<br><b>67,00\$</b>                                                            |
| Image: Sous-Total: 67,00\$                    |                                  | 0,00\$<br><b>67,00\$</b>                                                                      |
| Sous-Total: 67,00\$                           |                                  | 67,00\$                                                                                       |
| Sous-Total: 67,00\$                           |                                  |                                                                                               |
| Aucune taxe appliquée Solde au                | u dossier:                       | 0,00\$                                                                                        |
| Crédit:                                       |                                  | 0,00\$                                                                                        |
| Montan                                        | nt à payer:                      | 67,00\$                                                                                       |
| Aucune taxe appliquée Solde au Crédit: Montan | nt à payer:                      |                                                                                               |
|                                               | PASSER LA COMMA                  | NDE                                                                                           |
|                                               | Crédit:<br>Montar<br>Si des frai | Crédit:<br>Montant à payer:<br>PASSER LA COMMAN<br>Si des frais vous sont chargés automatique |

10. Les modes de paiement acceptés sont : carte de crédit Visa ou Mastercard ainsi que les chèques électroniques.

| SA  |     |
|-----|-----|
| ADE | :LE |

|                                                           | DATE NU KU KU KU KU KU KU KU KU                                                   |
|-----------------------------------------------------------|-----------------------------------------------------------------------------------|
| PAY TO THE                                                | \$                                                                                |
| ₩₩0<br>₩00 ₩ 1: 12345 • 578 : 1234                        | 3 4<br>• 55= ? *<br>stitution financière (numéro de transit) (incluant les zéros) |
| 2 Numéro de l'institution financi                         | ère (incluant les zéros)                                                          |
| 3 Numéro de compte ou folio (il<br>4 Chiffre vérificateur | icluant les zéros)                                                                |
| * Numéro de transit                                       |                                                                                   |
| * Numéro d'institution                                    |                                                                                   |
| * Numéro bancaire et Chiffre v                            | érificateur                                                                       |
|                                                           |                                                                                   |
|                                                           |                                                                                   |

11. Pour sortir du logiciel, cliquez sur SE DÉCONNECTER. (dans la barre bleue du haut)